## 【SCHOOLCAST の受信設定手順書】

令和4年12月7日「学校の情報配信システムの更新に伴う新システム登録のご協力について(お知らせ)」で 触れた、「新システムの登録方法」について、以下のとおりお知らせいたします。

## 【設定手順】

1 スマートフォンアプリ「LINE」で「多摩市役所」公式アカウントを検索し、「友達登録」をして「トーク」を押す。

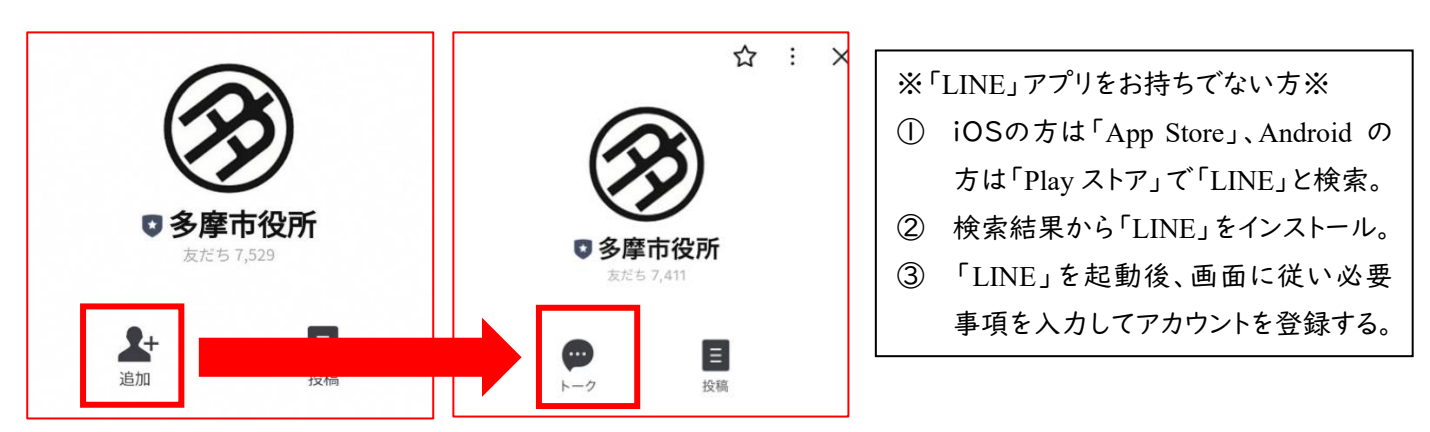

2 トーク画面で「多摩市学校連絡網」と入力し、自動応答された「多摩市学校連絡網」のリンクを押す。 LINE ログイン認証画面が表示されるので、「許可する」をタップします。

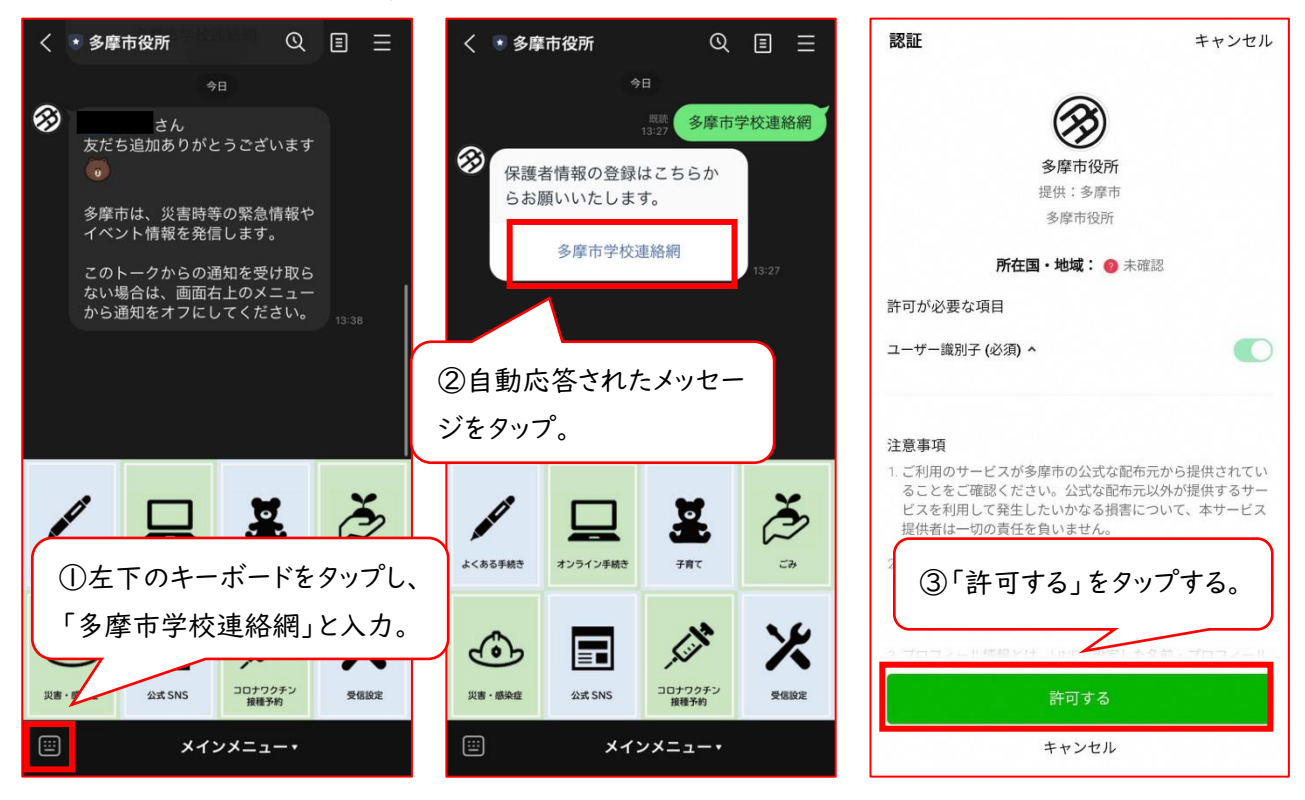

3 各項目を入力し、最後に「送信する」を押します。入力時は全角、半角などにご注意ください。

下部に詳細が記載されています。

4 各項目が正しく入力できていると、以下のような画面が表示され、登録完了です。

| SCHOOL CAST X                                                           | 生徒情報(1)_ ②「生徒情報」にはお子様の情    |
|-------------------------------------------------------------------------|----------------------------|
| https://school-cast.mobilus.me                                          | 学校報を入力。                    |
|                                                                         | 教育委員会検証用 👻                 |
| 多摩市学校連絡網 登録ページ                                                          | 学年                         |
| ①保護者名(ご自身の名前)を入力。                                                       | 検証1年 ▼                     |
| 以下の登録ファ                                                                 | 277X                       |
| 保護者名 (全半角50文字まで)                                                        | 検証1組                       |
| 多摩一郎                                                                    | 出席番号                       |
| 下記に、お子様の情報を登録し、「送信」ボタンを押してください。「学<br>校」に選択肢の無い学校に通学されているお子様は設定いただく必要はあり | 1 数字は半角で入力                 |
| ません。<br>2人以上の設定をする場合は、設定エリア下部の「情報追加」ボタンをクリ<br>ックしてください。                 |                            |
|                                                                         | 1101 誕生日は'月・日」を丰<br>角々桁で入力 |
|                                                                         |                            |
| 多摩市学校連絡網 登録ページ                                                          | 下の表を参照                     |
|                                                                         | + 情報追加 兄弟姉妹など複数名が          |
| 正常に登録が完了しました。                                                           | 通っている場合はこちら                |
| こ豆球、ありかとうこさいました。                                                        | 送信する ③入力が完てしたら             |
| ④この画面が出たら終了です。                                                          | 「送信する」をタップ                 |

| 入力項目  | 設定内容                             | 入力例     |
|-------|----------------------------------|---------|
| 保護者名  | 保護者様ご自身の名前を入力                    | 多摩 一郎   |
| 学校    | 通っている学校を選択                       | 愛和小学校   |
| 学年    | 学年を選択                            | 年       |
| クラス   | クラスを選択                           | I組      |
| 出席番号  | クラスの出席番号を入力( <b>半角</b> )         | 8       |
| 誕生日   | 児童・生徒の誕生日の「月・日」を <b>半角4桁</b> で入力 | 1101    |
| 認証コード | 学校が設定する認証コードを入力。                 | aiwaO-O |
|       |                                  |         |

認証コードは、クラスによって異なります。コードがお分かり にならない場合は、個別に対応しますので、学校までお問 合せください。 【問い合わせ先】副校長 泉 誠一郎 TEL:042-374-9881